# Job Aid: Assigning a Designee to a Project Statement

#### **Contents:**

- Overview
- Method 1 Search Bar
- Method 2 Department Dashboard

### **Overview:**

Circumstances where a PI is unable to certify a project statement (for a reason such as terminated, extended leave, etc...) necessitate a designee assignment in ECC, so statements can be certified on their behalf. A person with suitable knowledge of the work performed over the course of the period can be added as the designee in these situations. This can be a department Dean/Director/Chair/Division Head.

If there is a new PI for a grant, and they should be the one certifying the project statements, this process can be used to allow them to certify temporarily. Long term, Workday should be updated to reflect the new PI, after which ECC's data will get updated too, and future project statements for that grant worktag will be associated with the new PI (contact GCA to request the PI to be updated). The existing designee assignment should be removed after the new PI is reflected as the PI in ECC.

**Designees must be added to project statements on an individual basis**. Meaning, if the PI who is unable to certify has multiple statements for a period, the following process will have to be done for each one of those statements.

## Adding a Designee – Search Bar Method:

1. Use the main search bar of ECC, and type in the GR number of the statement you want to add a designee to

|            | 0     |      |         |        |         |                                    |       |   |
|------------|-------|------|---------|--------|---------|------------------------------------|-------|---|
| WASHINGTON |       |      |         |        |         | GR XXXXXX<br>Transferring to page. |       | ٩ |
|            |       | Home | Certify | Manage | Reports | Administration                     | Links |   |
| Home Page  | About |      |         |        |         |                                    |       |   |

 From the "Account Summary" page that opens, select the "Manage Account Designee" subtab

| UNIVERSITY of<br>WASHINGTON |           |                |             |                     |                | Enter Search | Criteria          | ٩                 | Hello, Austin Ba   |
|-----------------------------|-----------|----------------|-------------|---------------------|----------------|--------------|-------------------|-------------------|--------------------|
|                             | Home      | Certify        | Manage      | Reports             | Admir          | nistration   | Links             |                   |                    |
| Home Page About             |           |                |             |                     |                |              |                   |                   |                    |
| ccount Summary              |           |                |             |                     |                |              | 🙆 Sponsore        | d Project Emplo   | vee Summary Report |
| ccount Name:                | Example   |                | A           | Associated Departme | nt(s):         | CAS   Ph     | /sics - Center fo | or Nuclear Partic | ie and             |
| ccount Nickname:            | Example   |                | A           | ward Name:          |                |              |                   |                   |                    |
| ccount Number:              | GR XXXXXX |                | 5           | start to End Date:  |                | 06/01/20     | 23 to 05/31/      | 2024              |                    |
| ccount PI:                  | PI        | Primary Effort | 1           | Account Manager:    |                | Austin Ba    | tes               |                   |                    |
|                             |           |                |             |                     | _              | show         | more >>           |                   |                    |
| Project St                  | atements  |                | Covered Inc | lividuals           |                |              | Manage A          | .ccount Desig     | mee                |
| Associated Project Statemen | ts        |                |             |                     |                |              |                   |                   |                    |
| Period                      |           |                |             | Pro                 | oject Certific | ation Status |                   |                   |                    |
| 2023 - 10/1 to 12/31        |           |                |             | E                   | Building       |              |                   |                   |                    |
|                             |           |                |             |                     |                |              |                   |                   |                    |

3. Type the name of the person you are adding as the designee last name \*space\* first name (or EID), and select them from the dropdown menu

| Add Account Designee                 |               |  |
|--------------------------------------|---------------|--|
| Select Certification Designee        | hart justin   |  |
| Select Effective Start and End Dates | Hart Justin A |  |
|                                      |               |  |

Nothing found to display.

5.

Associated Account Designee

- 4. Enter effective start and end dates.
  - a. **Important:** the start date of the designee must be within the period of the earliest report the designee is certifying for. For example, if the designee is certifying a report for 7/1/2024 9/30/2024, the effective start date must be within 7/1/2024 9/30/2024 for the designee to be able to certify.
  - b. Ensure the end date you enter is far enough in the future for the designee to log in and certify the report. Then click "Add Designee".

| Add Account Designee                 |                 |                      |    |                        |            |                 |              |
|--------------------------------------|-----------------|----------------------|----|------------------------|------------|-----------------|--------------|
| Select Certification Designee        | Hart Justin A - |                      |    |                        |            |                 |              |
| Select Effective Start and End Dates | 07/01/2023      | 07/31/2024           | 6  |                        |            |                 |              |
| Nothing found to display.            |                 |                      |    |                        |            |                 |              |
| Current Account Designee             |                 |                      |    |                        |            |                 | Add Designee |
| Nothing found to display.            |                 |                      |    |                        |            |                 |              |
| After this the                       | designee i      | s added. I           | fy | ou need to delete or a | idjust the | e desigr        | nee          |
| assignment, u                        | use the ico     | ns in the "          | Άc | tion" or "Delete Desig | nee" col   | umns            |              |
| Current Account Designee             |                 |                      |    |                        |            |                 | Add Designee |
| Designee Name                        |                 | Effective Start Date |    | Effective End Date     | Action     | Delete Designee |              |
| Justin A Hart                        |                 | 07/01/2023           |    | 07/31/2024             | @ Q #      | 0               |              |

6. The person you add as a designee will also need the "Certifier" role in ECC to complete the certification of the project statement(s). This role can be requested to be given to them by emailing <u>effortreporting@uw.edu</u>

#### Adding a Designee – Department Dashboard Method:

1. Navigate to the "Manage" menu tab, then select "Department Dashboard"

| WASHINGTON           |                           |               |                        |                     |                        | Enter Search Cri | iteria | ٩ | Hello, Austin Bates - |
|----------------------|---------------------------|---------------|------------------------|---------------------|------------------------|------------------|--------|---|-----------------------|
|                      | F                         | Iome          | Certify                | Manage              | Reports                | Administration   | Links  |   |                       |
| Look-up              | Department Dashboard      | Plac          | e Statements On        | Hold •••            |                        |                  |        |   |                       |
| Work List for        | Austin Bates              |               |                        |                     |                        |                  |        |   | 0                     |
| Welcome to Huron's E | Employee Compensation Con | npliance appl | lication. The tab(s) b | elow contain variou | s tasks that require y | our attention.   |        |   |                       |

2. Select the cost center that has the project statement(s) that you want to add a designee for from the dropdown list. Click "Choose"

#### Department Dashboard

Search for Department :

|            | C103330- CAS   Physics - Research                                                                          | • | Choose |
|------------|----------------------------------------------------------------------------------------------------|---|--------|
| C          | CC103323- CAS   Physics - Academics                                                                        |   |        |
|            | C103329- CAS   Physics - Center for Nuclear Particle and Astrophysics<br>C103330- CAS   Physics - Research |   |        |
| Department | Dashboard                                                                                                  |   |        |

| Search for Depa | artment :                          |   |        |
|-----------------|------------------------------------|---|--------|
|                 | CC103330- CAS   Physics - Research | • | Choose |
|                 |                                    |   |        |

3. Go to the "Project Certifications" tab, and select a period from the period dropdown

Department Dashboard for CAS | Physics - Research - CC103330

| This page contains all the inform<br>information about projects, and in<br>Search for Department : | ation relevant to the department, in<br>nformation about administrators for | ncluding all statements,<br>r this department.           |                                             |
|----------------------------------------------------------------------------------------------------|-----------------------------------------------------------------------------|----------------------------------------------------------|---------------------------------------------|
|                                                                                                    |                                                                             | •                                                        | Choose                                      |
| Effort Certifications                                                                              | Project Certifications                                                      | Award and Account                                        | Department Information                      |
| Project Certification Summar                                                                       | y Chart: Employee Type UWF                                                  | Period 7/1/2023 to<br>Department, for the current period | 9/30/2023  v d of performance               |
| Status                                                                                             | UV                                                                          | VP                                                       |                                             |
| Auto Approved                                                                                      | 2                                                                           |                                                          |                                             |
| Ready for Pre Review                                                                               | 97                                                                          | 98.98%                                                   |                                             |
|                                                                                                    |                                                                             | (If you would like to search for                         | r an anostronha, nlaasa antar two anostronk |

- 4. For the row of the grant number you need to add a designee to, click the document icon
  - 🖿 under the "Action" column

| Project Certifications                                          | Award and Accou                                                    | nt Department Inform                      | nation                                                                                                    |                                  |        |
|-----------------------------------------------------------------|--------------------------------------------------------------------|-------------------------------------------|----------------------------------------------------------------------------------------------------|----------------------------------|--------|
| Chart: Employee Type     t     statements for all projects in t | JWP   Period 7/1/2 this Department, for the current                | 023 to 9/30/2023  t period of performance |                                                                                                    |                                  |        |
|                                                                 | UWP                                                                |                                           |                                                                                                    |                                  |        |
|                                                                 | 2                                                                  |                                           |                                                                                                    |                                  |        |
|                                                                 | 97 98.98%                                                          |                                           |                                                                                                    |                                  |        |
| Project Number                                                  | Q (If you would like to sea<br>to return results)<br>Grant Manager | rch for an apostrophe, please ei          | ter two apostrophes                                                                                              | Statements                       | Action |
| CC103330                                                        | Parks, David                                                       | 0                                         | N/A                                                                                                    |                                  |        |
|                                                                 | Parks, David                                                       | 0                                         | N/A                                                                                                    |                                  |        |
|                                                                 |                                                                    |                                           |                                                                                                    | <b>v</b>                         |        |
| GRXXXXXX                                                        | Parks, David                                                       | G                                         | CAS   Physics - Academics                                                                                        | •                                |        |
| GRXXXXXX<br>GR XXXXX1                                           | Parks, David<br>Parks, David                                       | 0                                         | CAS   Physics - Academics<br>CAS   Physics - Academics                                                           |                                  |        |
| GRXXXXXX<br>GR XXXXX1<br>GR XXXXX2                              | Parks, David<br>Parks, David<br>Parks, David                       | 0                                         | CAS   Physics - Academics<br>CAS   Physics - Academics<br>CAS   Physics - Academics                              | <b>0</b><br><b>0</b><br><b>0</b> |        |
| GRXXXXXX<br>GRXXXXX1<br>GRXXXXX2<br>GRXXXXX3                    | Parks, David<br>Parks, David<br>Parks, David<br>Parks, David       | 0<br>0<br>0                               | CAS   Physics - Academics<br>CAS   Physics - Academics<br>CAS   Physics - Academics<br>CAS   Physics - Academics | 0<br>0<br>0<br>0                 |        |

5. From the "Account Summary" page that opens, select the "Manage Account Designee" subtab

| WASHINGTON               |               |                |             |                      |             | Enter Search C         | Criteria          | ٩                | Hello, Austin I |
|--------------------------|---------------|----------------|-------------|----------------------|-------------|------------------------|-------------------|------------------|-----------------|
|                          | Home          | Certify        | Manage      | Reports              | Adm         | inistration            | Links             |                  |                 |
| Home Page Abo            | ut            |                |             |                      |             |                        |                   |                  |                 |
| Account Summary          | 7             |                |             |                      |             |                        | 🛯 Sponsored       | Project Employee | e Summary Repo  |
| Account Name:            | Example       |                | Α           | Associated Departmen | t(s):       | CAS   Phy<br>Astrophys | sics - Center for | Nuclear Particle | and             |
| Account Nickname:        | Example       |                | Д           | ward Name:           |             |                        |                   |                  |                 |
| Account Number:          | GR XXXXXX     |                | s           | start to End Date:   |             | 06/01/20               | 23 to 05/31/2     | 024              |                 |
| Account PI:              | PI            | Primary Effort | Α           | Account Manager:     |             | Austin Bat             | tes -             |                  |                 |
|                          |               |                |             |                      |             | show                   | more >>           |                  |                 |
| Projec                   | et Statements |                | Covered Ind | lividuals            |             |                        | Manage Ac         | count Design     | ee              |
| Associated Project State | ments         |                |             |                      |             |                        |                   |                  |                 |
| Period                   |               |                |             | Proj                 | ect Certifi | cation Status          |                   |                  |                 |
| 2023 - 10/1 to 12/31     |               |                |             | 8                    | Building    |                        |                   |                  |                 |
| 2023 - 7/1 to 9/30       |               |                |             | 0                    | Ready for   | Pre Review             |                   |                  |                 |
|                          |               |                |             |                      |             |                        | Excel             | <b>MXML</b>      | PDF BR          |

6. Type the name of the person you are adding as the designee last name \*space\* first name (or EID), and select them from the dropdown menu

| Add Account Designee                 |               |   |
|--------------------------------------|---------------|---|
| Select Certification Designee        | hart justin   |   |
| Select Effective Start and End Dates | Hart Justin A | Ê |

Nothing found to display.

- 7. Enter effective start and end dates.
  - a. Important: the start date of the designee must be within the period of the earliest report the designee is certifying for. For example, if the designee is certifying a report for 7/1/2024 9/30/2024, the effective start date must be within 7/1/2024 9/30/2024 for the designee to be able to certify.
  - b. Ensure the end date you enter is far enough in the future for the designee to log in and certify the report. Then click "Add Designee".

| Add Account Designee                 |                 |   |            |          |
|--------------------------------------|-----------------|---|------------|----------|
| Select Certification Designee        | Hart Justin A - |   |            |          |
| Select Effective Start and End Dates | 07/01/2023      | 8 | 07/31/2024 | <b>m</b> |
| Nothing found to display.            |                 |   |            |          |
| Current Account Designee             |                 |   |            |          |
| Nothing found to display.            |                 |   |            |          |

8. After this the designee is added. If you need to delete or adjust the designee assignment, use the icons in the "Action" or "Delete Designee" columns

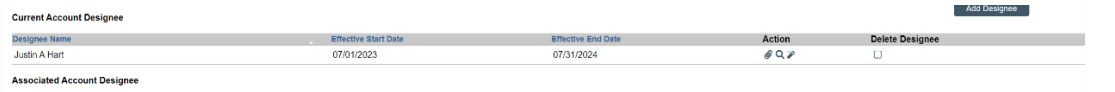

Add Designe

9. The person you add as a designee will also need the "Certifier" role in ECC to complete the certification of the project statement(s). This role can be requested to be given to them by emailing <a href="mailto:effortreporting@uw.edu">effortreporting@uw.edu</a>